본 컨텐츠는 고객사 제공 용도로 제작되어 <u>http://www.sinsungcns.com/srm</u>에 게재 된 ㈜신성씨앤에스의 저작물이므로 무단 전재나 복제를 금합니다.

㈜신성씨앤에스 | 견적문의 02-867-3007 | 기술문의 02-867-2640 |

클릭해서 확인

## 프린터 스풀러 서비스 오류 해결

CNS SINSUNG

## 프린터 스풀러 서비스 오류 해결

Z <u></u> ல 홈페이지 IT자료실 견적문의

시작 버튼 클릭

서비스 클릭

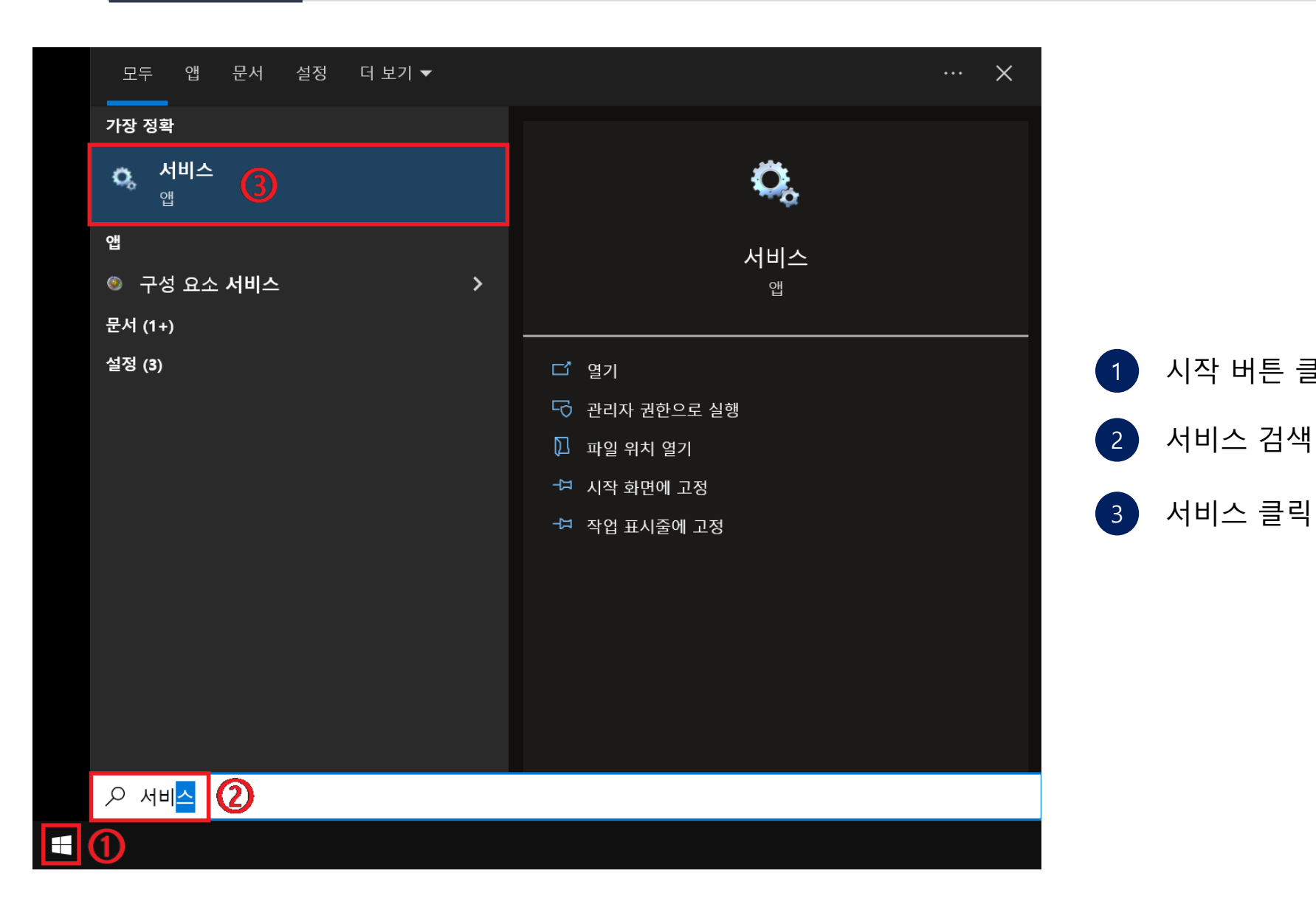

| សា   | රා    | Ī    |
|------|-------|------|
| 홈페이지 | IT자료실 | 견적문의 |

| 파일( <u>F</u> ) 동작( <u>A</u> ) | 보기( <u>V</u> ) 도움말( <u>H</u> )               |                                         |      |    |       |                 |     |
|-------------------------------|----------------------------------------------|-----------------------------------------|------|----|-------|-----------------|-----|
| de 🔿   📰   🛅                  | Q 🛃 🛛 🖬 🕨 🔳 🕪                                |                                         |      |    |       |                 |     |
| 🔍 서비스(로컬)                     | 이 서비스(로컬)                                    |                                         |      |    |       |                 |     |
|                               | Print Spooler                                | 이름 ^                                    | 설명   | 상태 | 시작 유형 | 다음 사용자로 로그용     | 2 / |
|                               |                                              | 🔍 Parsec                                | Allo | 실행 | 자동    | Local System    |     |
|                               | 비 서비스 <u>중시</u>                              | Peer Name Resolution Protocol           | 서버   |    | 수동    | Local Service   |     |
|                               | 시비드 <u>다시 시작</u>                             | 🏟 Peer Networking Grouping              | 피어   |    | 수동    | Local Service   |     |
|                               |                                              | 🌼 Peer Networking Identity Manager      | PNR  |    | 수동    | Local Service   |     |
|                               | 실명:                                          | 🌼 Performance Counter DLL Host          | 원경   |    | 수동    | Local Service   |     |
|                               | 이 서미스는 인쇄 작업을 스쿨딩아고<br>   프리터아이 사형 자료은 처리하니다 | 🌼 Performance Logs & Alerts             | 성능   |    | 수동    | Local Service   |     |
|                               | 이 서비스를 끄면 인쇄하거나 프린터                          | 🖏 Phone Service                         | 장치   | 실행 | 수동(트리 | Local Service   |     |
|                               | 를 표시할 수 없습니다.                                | PimIndexMaintenanceSvc_96ad5            | 연락   | 실행 | 수동    | Local System    |     |
|                               |                                              | 🏟 Plug and Play                         | 사용   | 실행 | 수동    | Local System    |     |
|                               |                                              | 🖏 PNRP Machine Name Publication Service | 이 서  |    | 수동    | Local Service   |     |
|                               |                                              | 🎑 Portable Device Enumerator Service    | 이동   |    | 수동(트리 | Local System    | - 1 |
|                               |                                              | O. Power                                | 저위   | 신해 | 자도    | Local System    | - I |
|                               |                                              | Rint Spooler                            | 이 서  | 실행 | 자동    | Local System    |     |
|                               |                                              | Printer Extensions and Notifications    | 이 시  |    | τð    | Local System    |     |
|                               |                                              | PrintWorkflowUserSvc_96ad5              | 인쇄   |    | 수동(트리 | Local System    |     |
|                               |                                              | Reports Control Panel Support           | 이 서  |    | 수동    | Local System    |     |
|                               |                                              | Program Compatibility Assistant Service | 이 서  | 실행 | 수동    | Local System    |     |
|                               |                                              | Quality Windows Audio Video Experience  | qWa  |    | 수동    | Local Service   |     |
|                               |                                              | Remote Access Auto Connection Manager   | 프로   |    | 수동    | Local System    |     |
|                               |                                              | Remote Access Connection Manager        | 이 컴  | 실행 | 자동    | Local System    |     |
|                               |                                              | Remote Desktop Configuration            | RDC  |    | 수동    | Local System    |     |
|                               |                                              | Remote Deskton Services                 | 사용   |    | 수동    | Network Service |     |

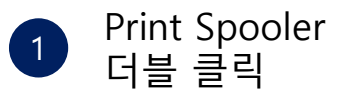

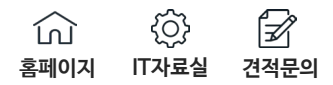

| Print Spooler 속성(로컬 컴퓨터)                                                                | × |
|-----------------------------------------------------------------------------------------|---|
| 일반 로그온 복구 종속성                                                                           |   |
| 서비스 이름: 3 Spooler                                                                       |   |
| 표시 이름: Print Spooler                                                                    |   |
| 설명: 이 서비스는 인쇄 작업을 스풀링하고 프린터와의 상호 <<br>작용을 처리합니다. 이 서비스를 끄면 인쇄하거나 프<br>리터를 표시할 스 어스니다. > |   |
| 실행 파일 경로:<br>C:₩WINDOWS₩System32₩spoolsv.exe                                            |   |
| 시작 유형(E): 1 자동 ~                                                                        |   |
|                                                                                         |   |
| 서비스 상태: 중지됨                                                                             |   |
| 시작(S) 2 중지(T) 일시 중지(P) 계속(R)                                                            |   |
| 서비스를 시작할 때 적용할 시작 매개 변수를 지정할 수 있습니다.                                                    |   |
| 시작 매개 변수( <u>M</u> ):                                                                   | ] |
| 확인 취소 적용(A                                                                              | ) |

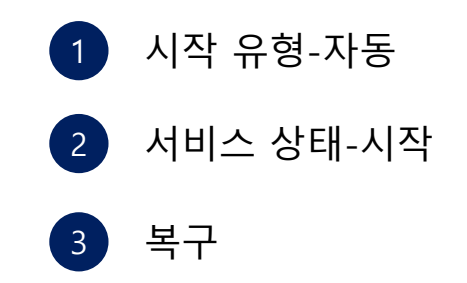

## 프린터 스풀러 서비스 오류 해결

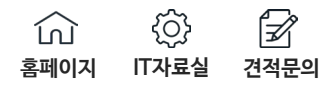

| Print Spooler 속성(로컬 컴퓨터)     |                                  | ×         | ] |                      |
|------------------------------|----------------------------------|-----------|---|----------------------|
| 일반 로그온 복구 종속                 | 성                                |           |   |                      |
| 이 서비스가 실패할 경우 컴퓨<br><u>말</u> | 터의 응답을 선택하십시오. <u>복구 작업 설정 도</u> | 2         |   |                      |
| 첫째 실패( <u>F</u> ):           | 서비스 다시 시작                        | ~         |   |                      |
| 둘째 실패( <u>S</u> ): (1)       | 서비스 다시 시작                        | -         |   |                      |
| 후속 실패( <u>U</u> ):           | 서비스 다시 시작                        | ~         |   | 첫째, 둘째, 후속 실패        |
| 다음 기간 이후에 실패 횟수<br>다시 설정(O): | 0 일                              |           |   | → 서비스 다시 시작          |
| 다음 시간 이후에 서비스<br>다시 시작(V):   | 0 분                              |           | 2 | 확인                   |
| □오류로 중지된 경우 작업 시             | ▶ 컴퓨터 다시 시작 옵션( <u>R</u> )       |           | 3 | 다시 시도해보고 해결이 안되면 6,7 |
| 프로그램 실행                      |                                  | 51        |   | 면 글라이느의 방법 적용        |
| 프로그램( <u>P</u> ):            |                                  |           |   |                      |
|                              | 찾아보기( <u>B</u> )                 |           |   |                      |
| 명령줄 매개 변수( <u>C</u> ):       |                                  |           |   |                      |
| 🗌 명령줄의 끝에 실패 횟수              | = 추가(/fail=%1%)( <u>E</u> )      |           |   |                      |
|                              |                                  | - 1       |   |                      |
| 0                            |                                  |           |   |                      |
| $\bigcirc$                   | 작면 취소 적용(                        | <u>A)</u> |   |                      |

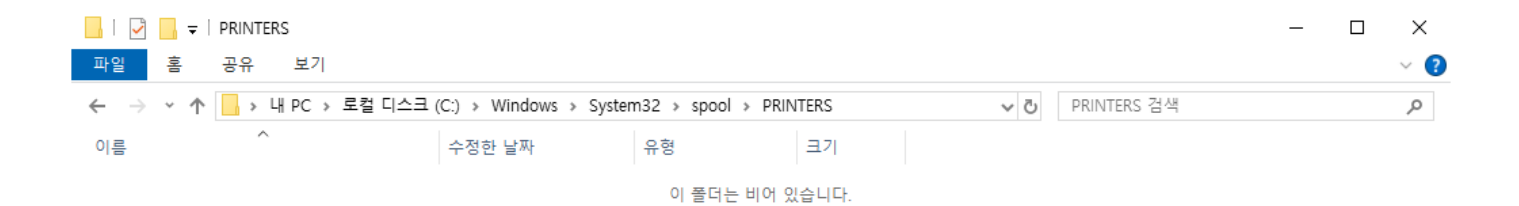

0개 항목

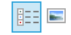

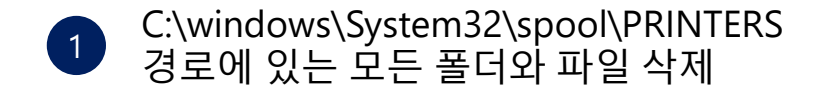

| 📙   🛃 🚽   W32X86                                                                                            |                                                                           | _ | $\times$ |
|----------------------------------------------------------------------------------------------------|---------------------------------------------------------------------------|---|----------|
| 파일 홈 공유 보기                                                                                                  |                                                                           |   | ~ ?      |
| $\leftarrow$ $\rightarrow$ $\checkmark$ $\uparrow$ $\square$ $\rightarrow$ $\sqcup$ PC $\rightarrow$ $\Box$ | 로컬 디스크 (C:) > Windows > System32 > spool > drivers > W32X86 V 간 W32X86 검색 |   | Q        |
| 이름                                                                                                    | 수정한 날짜 유형 크기                                                              |   |          |
| 3 PCC                                                                                                    | 2024-08-14 오후 9:04 파일 폴더<br>2024-08-14 오후 9:04 파일 폴더                      |   |          |

2개 항목

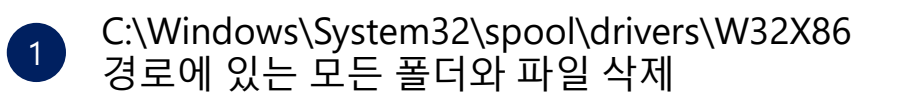

Z

견적문의

<u></u>

IT자료실

ഹ

홈페이지